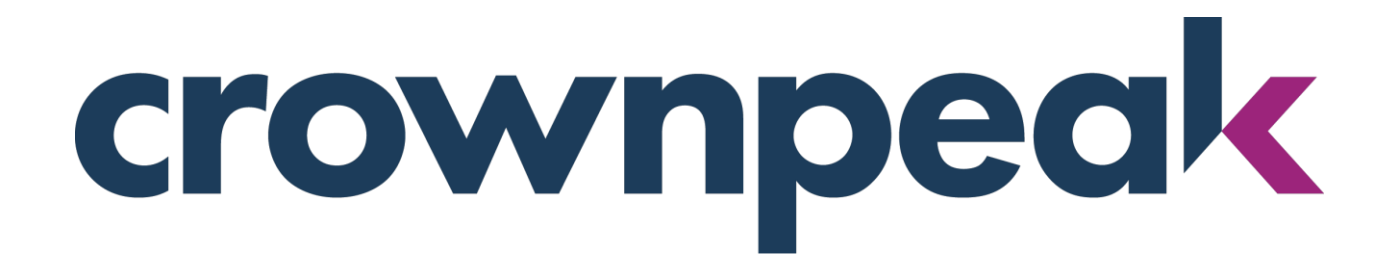

# **Quick Start Series**

101

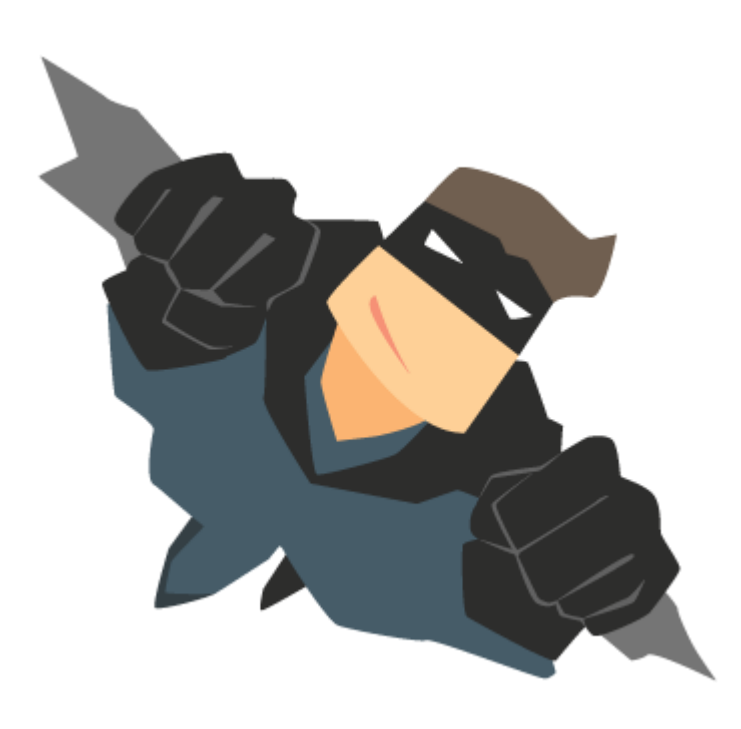

# Salesforce Live Agent Integration

Crownpeak DXM

# Introduction

Crownpeak DXM is a best-of-breed of platform that easily integrates with other platforms to provide a flexible way for customers to better meet their unique operational and strategic needs. In this Quick Start we will integrate Salesforce Live Agent with Crownpeak DXM, empowering editorial teams to choose when and where they want to place the Live Agent function in their sites.

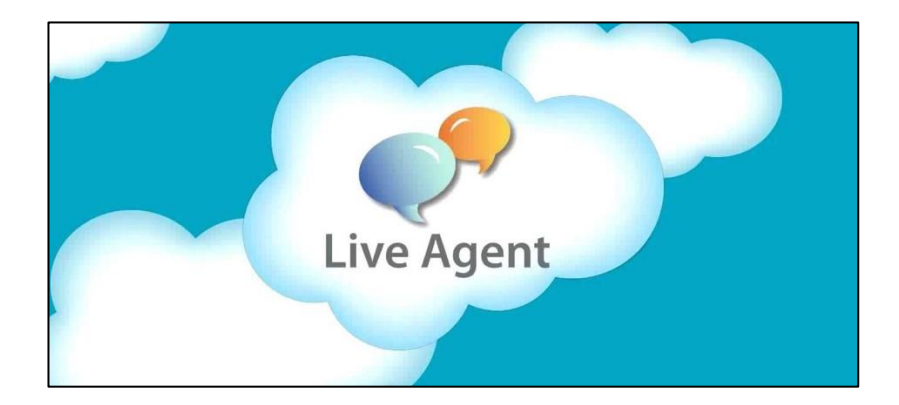

In this tutorial, we will use a free Salesforce Development account; however, you will require a licenced version of Salesforce Live Agent to apply the exact same steps in your own environments.

# **Overview of tutorial steps**

- 1. Signup for free Salesforce Developer account (optional).
- 2. Salesforce: Create a Skill.
- 3. Salesforce: Create Online and Offline buttons (optional).
- 4. Salesforce: Create Chat Button Scripts.
- 5. Salesforce: Create a Site.
- 6. Salesforce: Get the Live Agent Script Tags.
- 7. Salesforce: Create a new Agent.
- 8. Salesforce: Setup Deployment
- 9. Salesforce: Create a Salesforce Application.
- 10.Salesforce: Switch the Live Agent on and off line.
- 11.Implement Live Agent in Crownpeak DXM Templates.

# **Setting up Salesforce**

Note, in this tutorial we will use a free Salesforce Development account to demonstrate the steps. You can use the steps in this tutorial and apply them to your organisation's Salesforce account. If you are following this tutorial in your organisation's enterprise or sandbox account, then you can skip the next step.

1. Sign up for a free Salesforce Development account: <u>https://developer.salesforce.com/signup</u>

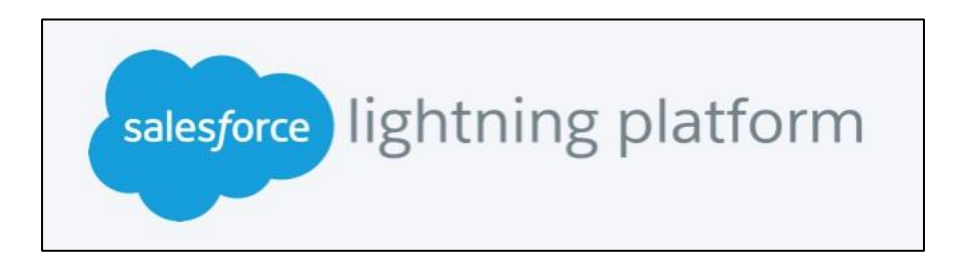

2. Login to your account.

### Create a Live Agent Skill to direct chat requests to the correct Agent.

- 1. In Salesforce, go to My Development Account.
- Open the users account that you want to act as an Agent.
   Administer -> Manage Users -> Users -> Edit

| Get Started                   | Action Full Name +            |
|-------------------------------|-------------------------------|
|                               | Edit Chatter Expert           |
| Salesforce Mobile Quick Start | Edit Hamlyn, Richard          |
|                               | Edit <u>User, Integration</u> |
| Home                          | Edit <u>User, Security</u>    |
|                               |                               |
| Administer                    |                               |
| Manage Users                  |                               |
| Users                         |                               |
| Mass Email Users              |                               |
| Roles                         |                               |
| Permission Sets               |                               |

Note, you may also use the Quick Find box to locate the menu option you require at any time:

| 0.1.5     | 1.1.0      | 0 | 0 |
|-----------|------------|---|---|
| QUICK FIN | d / Search |   | ~ |

Type '**Users**' in the above and the menu option will be found.

3. Once you have selected the desired agent's user account, switch on the option for them to access the function in Salesforce.

| First Name | Richard                  | Role                      | Marketing Team       |
|------------|--------------------------|---------------------------|----------------------|
| Last Name  | Hamlyn                   | User License              | Salesforce           |
| Alias      | richieh                  | Profile                   | System Administrator |
| Email      | richardhamlyn@yahoo.co.u | Active                    | $\checkmark$         |
| Username   | richardhamlyn@yahoo.co.u | Marketing User            |                      |
| Nickname   | richardhamlyn            | i Offline User            |                      |
| Title      |                          | Knowledge User            |                      |
| Company    | BlackSheep               | Flow User                 |                      |
| Department | Marketing                | Service Cloud User        |                      |
| Division   |                          | Live Agent User           |                      |
|            |                          | Site.com Contributor User |                      |
|            |                          | Site.com Publisher User   |                      |

- 4. Save the user profile.
- 5. In the Quick Find box, type 'Skill'.

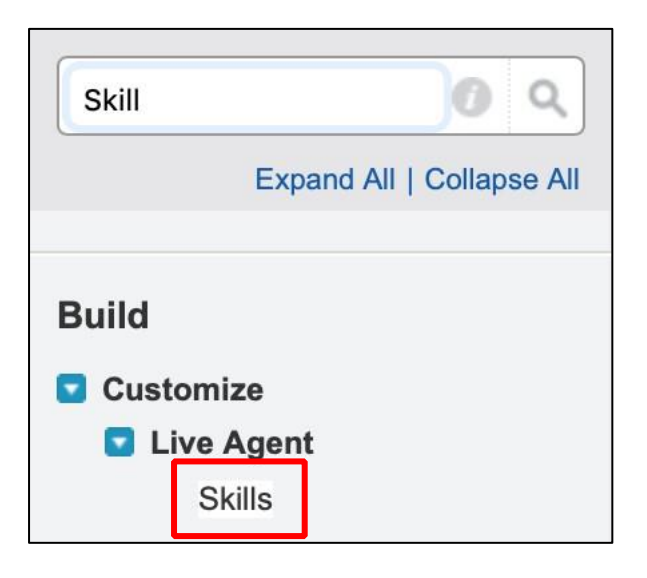

- 6. Click on **'Skills'**.
- 7. In the Skills window, click on '**New**'.

| Basic Information                                                                                                    |                                                                                           |
|----------------------------------------------------------------------------------------------------|-------------------------------------------------------------------------------------------|
| Name<br>Developer Name<br>Description                                                                                                    | Accounts Accounts Skill for Live Agent users to answer questions about customer accounts. |
| Assign Users                                                                                                    |                                                                                           |
| Select the users that have this skill. (L                                                                                                    | ive Agent only)                                                                           |
| Find Users                                                                                                    | Search                                                                                    |
| Available Users                                                                                                    | Selected Users                                                                            |
| R                                                                                                    | Add<br>Richard Hamlyn<br>emove                                                            |
| Assign Profiles                                                                                                    |                                                                                           |
| Select the profiles that have this skill.                                                                                                    | (Live Agent only)                                                                         |
| Analytics Cloud Integration User<br>Analytics Cloud Security User<br>Cross Org Data Proxy User<br>Custom: Marketing Profile<br>Custom: Support Profile<br>Force.com - App Subscription Use | Add <ul> <li>Contract Manager</li> <li>Custom: Sales Profile</li> </ul>                   |

Note, you will only see users that have the Live Agent check box selected in their profile in the Available Users box. We did this in the previous step. Your Profile list may be different to the one above as it will be specific to your organisation. You should select the profiles that the selected user/s will map to. For example, if you have a Live Agent who will look after technical support then this could be a profile.

8. Save the Skill.

# Create your chat button in Salesforce (optional)

Note, this step is optional as you can apply your own buttons in Crownpeak DXM later if you would prefer to give the editorial team the option to change the button choice.

1. In the Quick Find bar enter 'Static Reources'.

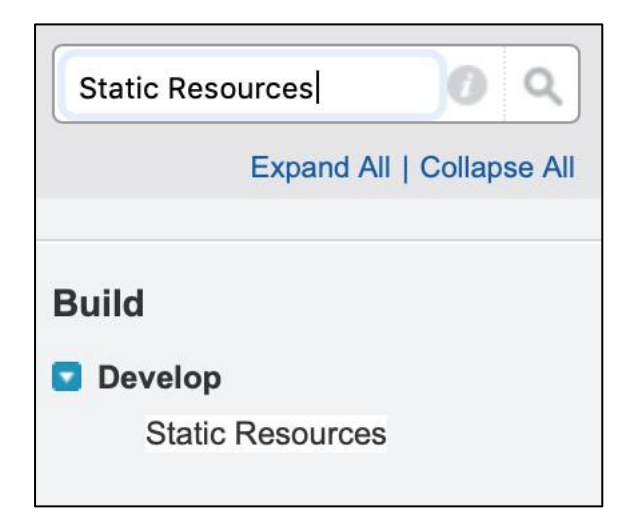

- 2. Open Static Resources.
- 3. Click on 'New'.

| Name          | LiveAgentOffline             |
|---------------|------------------------------|
| Description   | Offline icon                 |
|               |                              |
| File          | Choose File Offline_chat.png |
| Cache Control | Public 📀                     |

- 4. Upload an offline button of your choice from your local desktop and save the resource.
- 5. Now repeat this step for an online button.

| Action     | Name             | Namespace Prefix | Description  | МІМЕ Туре |
|------------|------------------|------------------|--------------|-----------|
| Edit   Del | LiveAgentOffline |                  | Offline icon | image/png |
| Edit   Del | LiveAgentOnline  |                  | Online icon  | image/png |

You now have two buttons available for your site to show when an agent is online and offline. These buttons will be fetched by the imported JavaScript that you will create later in this tutorial.

#### Create scripts to run your online and offline status on your site.

1. In the Quick Find box enter 'Chat buttons'.

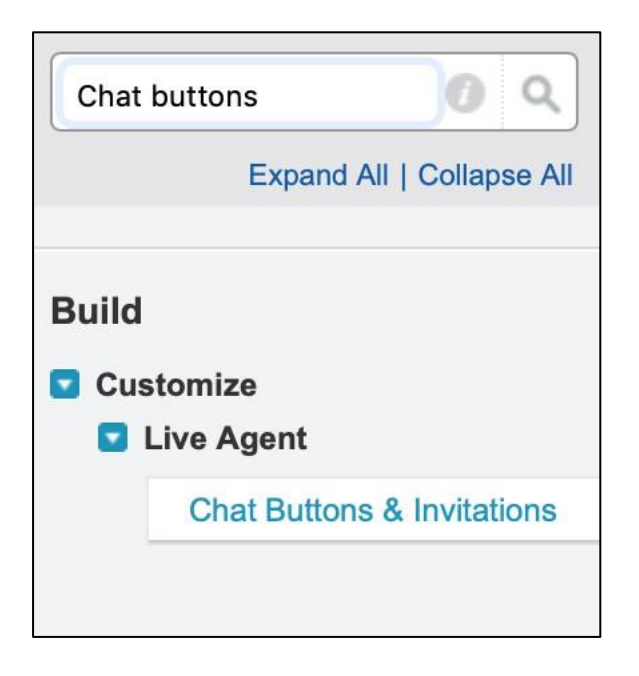

- 2. Open Build -> Customize -> Live Agent -> Chat Buttons & Invitations.
- 3. Complete the following details:

#### **Basic Information.**

| Basic Information                       |                                                                                     |  |
|-----------------------------------------|-------------------------------------------------------------------------------------|--|
| The chat button settings you specify or | this page are used to generate the button code, which appears after you click Save. |  |
| Туре 🥥                                  | Chat Button                                                                         |  |
| Name                                    | Account Live Chat                                                                   |  |
| Developer Name                          | Account_Live_Chat                                                                   |  |
| Language 🥥                              | English                                                                             |  |
| Enable Customer Time-Out 🧼              |                                                                                     |  |
| Customer Time-Out (seconds) 🥥           |                                                                                     |  |

4. **Routing Information.** To guide the site visitor to the Agent with skills to address their matter.

| Routing Information       |                      |                 |
|---------------------------|----------------------|-----------------|
| Routing Type 🥥            | Least Active         |                 |
| Skills 🥥                  | Available Skills     | Selected Skills |
|                           | BlackSheep LiveAgent | Add Accounts    |
|                           |                      | Bemaua          |
|                           |                      | Remove          |
| Push Time-Out (seconds) 🥥 |                      |                 |
| Enable Queue 🥥            |                      |                 |
| Queue Size Per Agent 🧼    |                      |                 |

5. **Chat Button Customization.** Optional, assign the buttons uploaded previously to Salesforce to be used on the site. Note, you can also define other options, such as a Pre-chat Form (which you can use to generate an instant lead in Salesforce) and Post conversation URLs (to direct customers to where you want them to go after a chat session is complete i.e. a survey) etc.

| Chat Button Customization                                                                                                    |                  |  |
|----------------------------------------------------------------------------------------------------|------------------|--|
| You can customize your chat button by choosing online and offline chat im manually modify the chat button code on the next page. |                  |  |
| Site for Resources 🥝                                                                                                    | BlackSheep 🔸 🕓   |  |
| Online Image 🥥                                                                                                    | LiveAgentOnline  |  |
| Offline Image 🥥                                                                                                    | LiveAgentOffline |  |
| Custom Chat Page 🥥                                                                                                    | <b>S</b>         |  |
| Pre-Chat Form Page 🥝                                                                                                    | <u>S</u>         |  |

6. Save the Chat Button options.

**Note**, you will need a Site selected before you can save. If you do not have a site defined in Salesforce, then apply the following steps to create a site placeholder.

 Create a Site by entering 'Site' in the Quick Find box or navigating to Build -> Develop -> Sites

| site Edit<br>BlackSheep    |                                                        |
|----------------------------|--------------------------------------------------------|
| Site Edit                  | Save                                                   |
| Site Label                 | BlackSheep                                             |
| Site Name                  | BlackSheep                                             |
| Site Description           | Demo site                                              |
| Site Contact               | Richard Hamlyn 🕙 👔                                     |
| Default Web Address        | http://blacksheep101-developer-edition.eu17.force.com/ |
| Active                     |                                                        |
| Active Site Home Page      | UnderConstruction (Preview)                            |
| Inactive Site Home Page    | InMaintenance (Preview)                                |
| Site Template              | SiteTemplate                                           |
| Site Robots.txt            |                                                        |
| Site Favorite Icon         |                                                        |
| Analytics Tracking Code    | i                                                      |
| URL Rewriter Class         | 🗨 i                                                    |
| Enable Feeds               |                                                        |
| Clickjack Protection Level | Allow framing by the same origin only (recommended)    |
| Require Secure Connections | V i                                                    |

- Complete the requisite entries in the Site similar to those shown above.
   Note, the details of the site, for this tutorial, are not important as we will not use this site. In essence, it is a placeholder only and we will apply the site in Crownpeak DXM.
- 9. Save the site.

#### Get the Script for loading the buttons in your site.

1. In the Quick Find box type 'Chat buttons' and open Build -> Customize -> Live Agent -> Chat Buttons and Invitations.

| Chat buttons | <b>)</b> (    |
|--------------|---------------|
| Expand All   | Collapse All  |
| Build        |               |
| Customize    |               |
| Live Agent   |               |
| Chat Buttons | & Invitations |

- 2. Open your Chat Button and Invitation created previously.
- 3. Scroll to the bottom and you will see your Chat Button Code Script, copy this script to Notepad for later use.

| Chat Button Code                                                                                                    |  |
|----------------------------------------------------------------------------------------------------|--|
| Place this code into your site's HTML where you want the chat button to appear. Copy and paste this code again each time you edit the button.                                                                                                    |  |
| <pre><img id="liveagent_button_online_5731v000008gLS" onclick="liveagent.startChat('5731v000008gLS')" src="https://blacksheep101-developer- edition.eu17.force.com/resource/1536332317000/LiveAgentOnline" style="display: none; border: 0px none; cursor: pointer"/><img id="liveagent_button_offline_5731v000008gLS" src="https://blacksheep101-developer-edition.eu17.force.com/resource/1536333181000/LiveAgentOffline" style="display: none; border: 0px none; "/> <script type="text/javascript"></script></pre> |  |

4. Save the Script on your desktop for later use.

### Create a new Agent

1. In the Quick Find box enter 'Live agent configurations'.

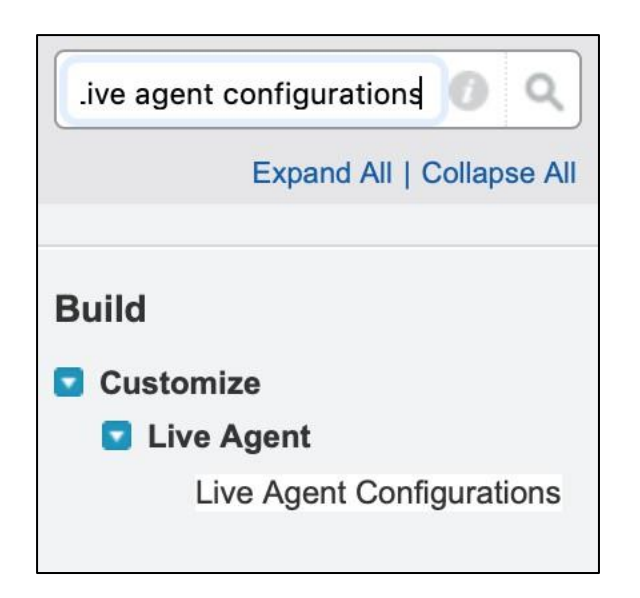

- 2. Open Live Agent Configurations.
- 3. Setup the client to your needs. In this example, the default set up was used.

| User Configuration Settings             | Save                                                                                        |
|-----------------------------------------|---------------------------------------------------------------------------------------------|
| Basic Information                       |                                                                                             |
| Live Agent Configuration Name           | BlackSheepAgent                                                                             |
| Developer Name                          | BlackSheepAgent                                                                             |
| Chat Capacity                           | 0                                                                                           |
| Sneak Peek Enabled                      | 0                                                                                           |
| Request Sound Enabled                   | 0 0                                                                                         |
| Disconnect Sound Enabled                | 0 0                                                                                         |
| Notifications Enabled                   | 0                                                                                           |
| Custom Agent Name                       | Richard                                                                                     |
| Auto Greeting                           | Welcome to the BlackSheep Demo Chat Line.     G     Available Merge Fields     Marga Fields |
|                                         | merge nerus are available for Custom Agent Name and Auto Greeting nerus.                    |
| Auto Away on Decline                    |                                                                                             |
| Auto Away on Push Time-Out              |                                                                                             |
| Critical Wait Alert Time (seconds)      |                                                                                             |
| Agent File Transfer Enabled             |                                                                                             |
| Visitor Blocking Enabled                |                                                                                             |
| Assistance Flag Enabled                 |                                                                                             |
| Assign Users                            |                                                                                             |
| Select the Live Agent users for this of | configuration. User-level configurations override profile-level configurations.             |
| Find Users                              | Search                                                                                      |
| Available Users                         | Selected Users                                                                              |
|                                         | Add Richard Hamlyn                                                                          |
|                                         |                                                                                             |

Note, in the above configuration, you can setup how your Live Agent will function whilst in session. You can find more details here:

https://help.salesforce.com/articleView?id=live agent configuration settings.htm&type=5

4. Save the Live Agent Configuration.

**Setup your Live Agent Deployment** 

1. In the Quick Find box type 'Deployments'

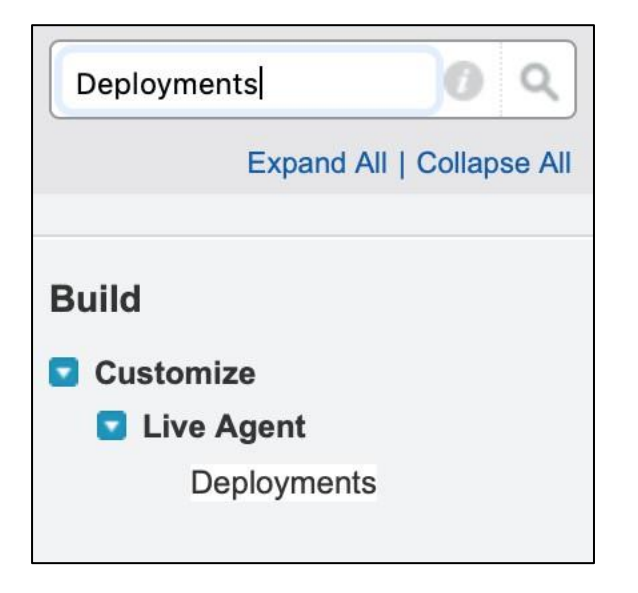

- 2. Open Build -> Customize -> Live Agent -> Deployments.
- 3. Create your Live Agent Deployment and Save.

| Live Chat Deployment Name            | Deploy BlackSheep |
|--------------------------------------|-------------------|
| Developer Name                       | Deploy_BlackSheep |
| Chat Window Title 🥝                  | Live Agent        |
| Allow Visitors to Save Transcripts 🥹 |                   |
| Allow Access to Pre-Chat API 🥥       |                   |
| Permitted Domains 🥹                  |                   |
|                                      | 1                 |
| Enable Custom Timeouts 🥝             |                   |

- 4. Open the Live Agent Deployment.
- 5. Copy the Script Tags to Notepad on your desktop for later use.

| Deployment Code                                                                                                    |    |
|----------------------------------------------------------------------------------------------------|----|
| Copy this code and paste it into each web page where you want to deploy Live Agent.                                                                                                    |    |
| <pre><script src="https://c.la1-c1-fra.salesforceliveagent.com/content/g/js/44.0/deployment.js" type="text/javascript"></script> <script type="text/javascript"> liveagent.init'(https://d.la1-c1-fra.salesforceliveagent.com/chat', '5721v0000008iYF', '00D0Y000000ZAbf');</pre></th><th></th></tr><tr><td></script><td>1,</td></pre> | 1, |

Note, the deployment JavaScript that will control Live Agent functionality on your site will be stored in Salesforce and accessed through the Deployment Code.

Whilst you could download and rebuild the JavaScript in your local web application, this is not recommended as the functionality is dynamic and using the method above will ensure future updates to your deployment's functionality will automatically be applied to your site.

#### Create a Salesforce App to provide a communication channel to your Live Agent function

- 1. In the Quick Find box type 'Apps' and select **Build -> Create -> Apps**.
- 2. Click the '**New'** button.

| 102                                                                                                    |             |     |         |
|----------------------------------------------------------------------------------------------------|-------------|-----|---------|
| Apps                                                                                                    | Quick Start | New | Reorder |
| 1.1 ( 1.1 (1)))))))))) |             |     |         |

3. Create your App using the default settings

| Custom App Edit                                    | Save Save & New Cancel                                   |
|----------------------------------------------------|----------------------------------------------------------|
| App Label<br>App Name<br>Description               | Marketing Leads with Live Agent Console  Live Agent demo |
| Choose the Image Source for the<br>Custom App Logo | Insert an Image Reset to Default                         |
| Header Color                                       | #FFFFF                                                   |
| Primary Tab Color                                  | #0070D2                                                  |
| Footer Color                                       |                                                          |

Map your Salesforce data that you want to associate with Live Agent. In this example, we are linking the chat to Lead generation only.

| Available Items                                                                                                    | Select        | ed Items                                                         |
|----------------------------------------------------------------------------------------------------|---------------|------------------------------------------------------------------|
| ioals<br>Metrics<br>Metrics<br>Supp Launcher*<br>Jser Provisioning Requests*<br>Streaming Channels*<br>Ouplicate Record Sets*<br>Macros<br>Seedback*<br>Profile Feedback*<br>Performance Cycles*<br>Assets*<br>List Emails*<br>Cases | Add<br>Remove | Top<br>Up<br>Down<br>Top<br>Up<br>Top<br>Up<br>Down<br>Top<br>Up |

| Choose the records or pages to open as subtabs of each chat session: |
|----------------------------------------------------------------------|
| New case                                                             |
| Vew lead                                                             |
| New account                                                          |
| New contact                                                          |
| New Visualforce page                                                 |
|                                                                      |

Save..

Salesforce Live Agent is now setup and ready to be used in your site/s.

You can switch on Live Agent to reflect the status in your site once we deploy the coded scripts you have saved in Notepad on your desktop.

Continued...

To access Live Agent, login as a user you defined as being a Live Agent. In the top right menu switch to your App. For example, '**Marketing Leads with LiveAgent**' that we created above.

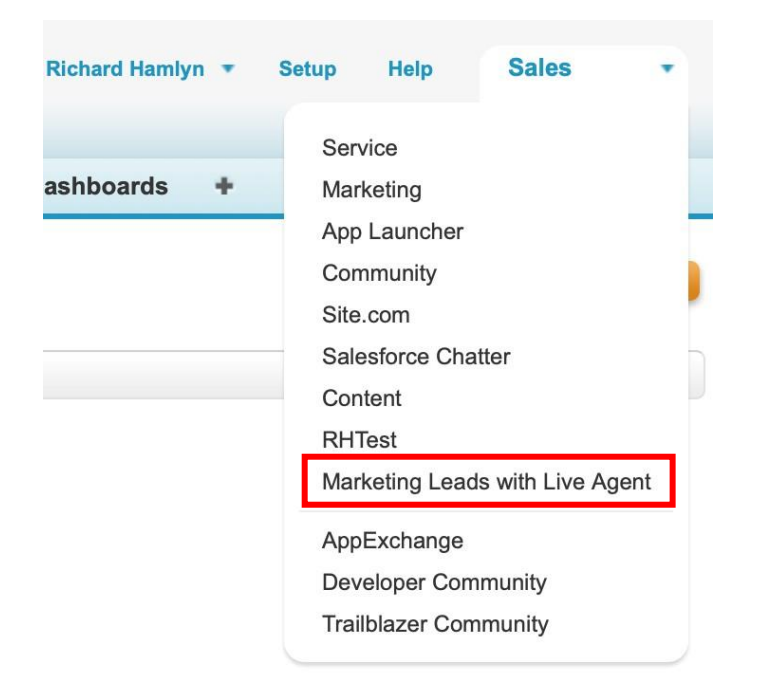

At the bottom right of your new window you will see the Live Agent button. Click this button.

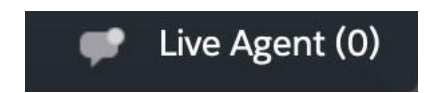

Set your Live Agent status to 'Online'.

|                             |   | - 12           |
|-----------------------------|---|----------------|
| (0) Requests                |   | Offline ▼      |
| Online                      |   |                |
| o Away                      |   |                |
| <ul> <li>Offline</li> </ul> |   |                |
|                             |   |                |
|                             |   |                |
|                             |   |                |
|                             |   |                |
|                             |   |                |
|                             |   |                |
|                             | • | Live Agent (0) |

Implementing Live Agent in Crownpeak DXM

- 1. Open your instance of Crownpeak DXM
- 2. Create a new template and open the output.aspx.
- 3. Add the Button Code to your template from the saved code in Notepad on your desktop:

```
<img id="liveagent_button_online_5731v000008gLS" style="display: none; border: 0px
none; cursor: pointer" onclick="liveagent.startChat('5731v000008gLS')"
src="https://blacksheep101-developer-
edition.eu17.force.com/resource/1536332317000/LiveAgentOnline" /><img
id="liveagent_button_offline_5731v000008gLS" style="display: none; border: 0px none;
" src="https://blacksheep101-developer-
edition.eu17.force.com/resource/1536333181000/LiveAgentOffline" />
<script type="text/javascript"> if
(!window._laq) { window._laq = []; }
window._laq.push(function() {liveagent.showWhenOnline('5731v000008gLS'));
liveagent.showWhenOffline('5731v000008gLS',
document.getElementById('liveagent_button_online_5731v000008gLS')); });</script>
```

4. At the end of your template, add your Deployment Script tags.

```
<script type='text/javascript' src='https://c.la1-c1-
fra.salesforceliveagent.com/content/g/js/44.0/deployment.js'></script>
<script type='text/javascript'>
liveagent.init('https://d.la1-c1-fra.salesforceliveagent.com/chat',
'5721v0000008jYF', '00D0Y000002Abf');
```

5. Save the template and select Preview.

Note, you can add your HTML and Content Managed Fields as required.

- 6. You will see the button loads from Salesforce and is set to show the Offline button.
- 7. If you now set Live Agent to 'Online' in Salesforce you will see the Online button become active in your page and you can start the chat. You may need to refresh the view to see the updated status

| BlackSheep Dev | Home    | Page 1       | Page 2       | Page 3            |          |
|----------------|---------|--------------|--------------|-------------------|----------|
|                |         |              |              |                   |          |
|                | y5gq.   | la1-c1-fra.s | alesforceliv | eagent.com        |          |
| Save Chat      |         |              |              |                   | End Chat |
| Demo Agent     |         |              |              |                   |          |
| Welcome to the | demonst | ration chat! | How can w    | ve help you today | 17       |
| 6:36:50 AM     |         |              |              |                   |          |
|                |         |              |              |                   |          |
|                |         |              |              |                   |          |
|                |         |              |              |                   |          |
| Write a messa  | ige     |              |              |                   | Send     |

#### **Further considerations**

Here is an example template, with a standard Bootstrap design, that uses editor imported buttons from CMS:

https://github.com/richardhamlyn/dxm-templates/blob/master/liveagent-output

https://github.com/richardhamlyn/dxm-templates/blob/master/liveagent-input

Note, you could also give your editors the option to change the buttons:

Example of Online button

```
<a class="button_bLeft slidebttn" id="button_bLeft"
onclick="liveagent.startChat('5731v000008gLS')"><img src="<%= asset["la_image"]%>"
width="25"></a>
```

Input.aspx add:

Input.ShowHeader("Widget Options"); Input.ShowAcquireImage("LiveAgent Image", "Ia\_image");

Now editors can change the button for the online menu.

Note, do not change the onclick event call!